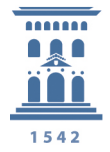

# Servicio de conexión VPN de Fortinet con Doble Factor, de la Universidad de Zaragoza

La Universidad de Zaragoza ofrece un servicio de acceso remoto a la red informática que permite conectarse de manera estable y segura, desde cualquier parte de Internet, con los mismos "permisos" de un acceso local. Este tipo de conexiones se denominan VPN, Virtual Private Network.

Actualmente, se está dando un paso más en la seguridad con la implantación general de la **autenticación con doble factor para la VPN**.

Para poder hacer uso de este Doble Factor, previamente hay que seguir los pasos que a continuación se detallan.

#### Activación del token OTP para el Doble Factor

En primer lugar, hay que activar el token OTP para el NIP siguiendo las instrucciones en <u>https://sicuz.unizar.es/2FA</u>

Cuidado en este punto, ya que hay que asegurarse de Verificar el OTP:

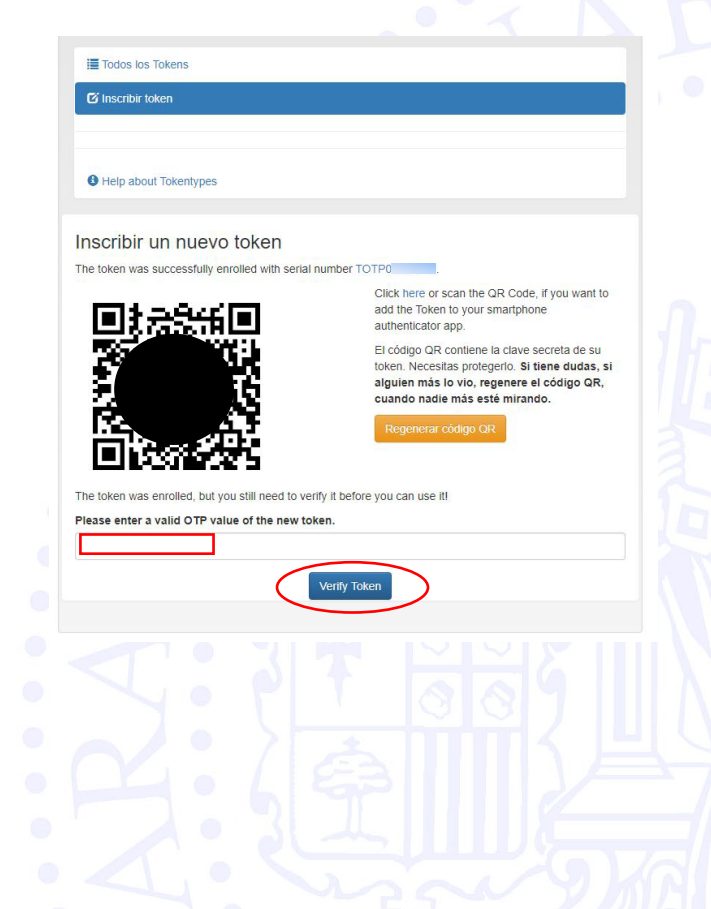

unizar.es

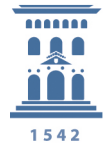

# Configuración de los clientes FortiClient VPN

Los clientes (Forticlient VPN) más actualizados se pueden descargar de:

https://www.fortinet.com/lat/support/product-downloads#vpn

o versiones anteriores en:

https://sicuz.unizar.es/comunicaciones/vpn/conexion-vpn-descripcion

#### Cliente FortiClient VPN para Windows, MacOS y Linux

Para configurar el cliente (FotiClient VPN), simplemente se debe configurar la conexión VPN de modo que se Habilite el inicio de sesión único (SSO):

| FortiClient - Agente Zero Trust de Fabric      |                                        |                                                                         |                                          |              | _              |                                         | ×    |
|------------------------------------------------|----------------------------------------|-------------------------------------------------------------------------|------------------------------------------|--------------|----------------|-----------------------------------------|------|
| VPN FortiClient                                |                                        |                                                                         |                                          |              | * •            | ••••••••••••••••••••••••••••••••••••••• |      |
| Actualice a la versión completa para acceder a | a funciones adicionales y re           | cibir soporte técnico.                                                  |                                          |              |                |                                         |      |
| Editar Co                                      | onexión VPN                            | SSI V/DN                                                                | IDcor VMI                                | 7            |                |                                         |      |
| Nombre de O<br>Descripción                     | Conexión unizar_sa                     | nl                                                                      | II Sec APIL                              |              |                |                                         |      |
| Gateway Ren                                    | noto remoto.un<br>+Adicionar           | zar.es<br>Gateway Remoto                                                |                                          | ×            |                |                                         |      |
| Single Sign C                                  | n Settings V Habilite                  | el inicio de sesión ún                                                  | ico (SSO) para el túnel                  | VPN          |                |                                         |      |
| Certificado d                                  | Use un<br>Enable<br>Ie Cliente Ninguno | navegador externo co<br>auto-login with Azure<br>r dirección Dual-stack | mo agente de usuario<br>Active Directory | para la aute | nticación de u | isuario SA                              | ML   |
|                                                | Cancela                                | r Guar                                                                  | dar                                      |              |                |                                         |      |
|                                                |                                        |                                                                         |                                          |              |                |                                         |      |
|                                                |                                        |                                                                         |                                          |              | uni            | zar                                     | es l |

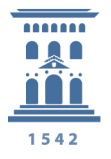

Una vez configurada la conexión VPN, hay que lanzar la conexión:

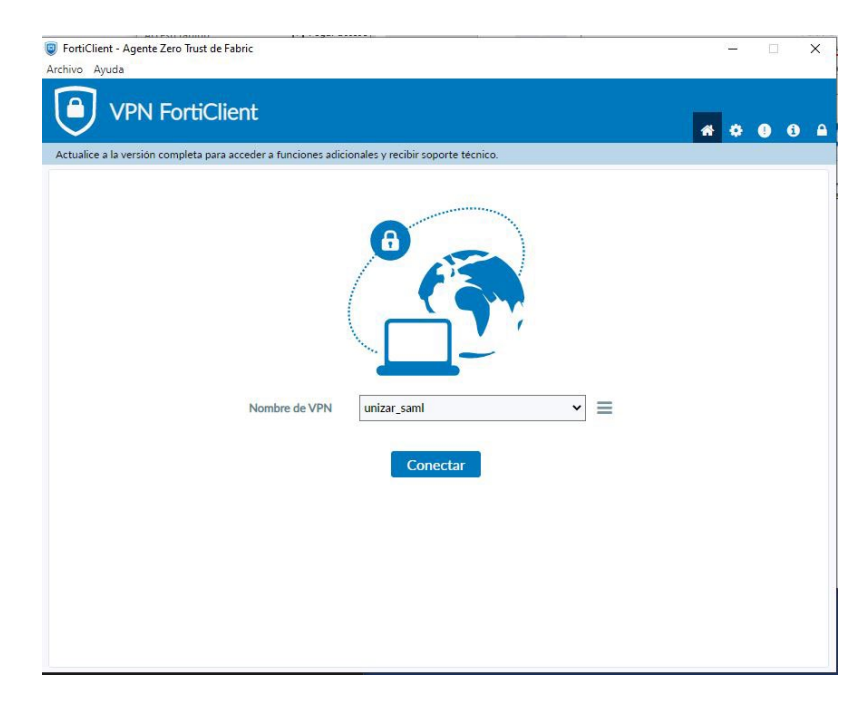

| 🥥 Fort | Client SAML Authentication [Prove | eedor de Identidad de la Univ  | versidad de Zaragoza] (287 s 🗙 |  |
|--------|-----------------------------------|--------------------------------|--------------------------------|--|
|        |                                   |                                |                                |  |
|        | Zaragoza                          |                                |                                |  |
|        | 1542                              |                                |                                |  |
|        | Indique su N.I.P. y o             | contraseña admin               | histrativa                     |  |
|        | N.I.P. y contraseña administrat   | tiva en el siguiente formulari | 0.                             |  |
|        | N.I.P.                            |                                |                                |  |
|        | l.                                |                                |                                |  |
|        | [                                 |                                |                                |  |
|        | [<br>Contraseña                   |                                |                                |  |
|        | Contraseña                        |                                |                                |  |
|        |                                   |                                |                                |  |

unizar es

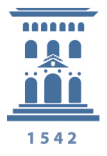

Se solicitará las credenciales para VPN: el NIP y la contraseña administrativa.

|                                                                   | Universidad                                                                                                    |
|-------------------------------------------------------------------|----------------------------------------------------------------------------------------------------|
| 1542                                                              | Zaragoza                                                                                                    |
| Inc                                                               | lique su N.I.P. v contraseña administrativa                                                                                            |
| Un s                                                              | ervicio solicita que se autentique. Esto significa que debe indicar su                                                                 |
| N.I.F                                                             | P. y contraseña administrativa en el siguiente formulario.                                                                             |
| N.I.                                                              | Р.                                                                                                    |
| 12                                                                | 3456                                                                                                    |
|                                                                   |                                                                                                    |
| Cor                                                               | ntraseña                                                                                                    |
|                                                                   |                                                                                                    |
|                                                                   | Iniciar sesión                                                                                                    |
| <b>Ayuda</b><br>He olvida<br>He olvida<br>No conoz<br>certificado | do mi NIP<br>do mi contraseña administrativa<br>co ni mi NIP ni mi contraseña administrativa (pero tengo DNI electrónico o<br>o CL@VE) |
| IdP                                                               | perteneciente a las federaciones SIR2 y eduGAIN                                                                                        |
| Este                                                              | proveedor está unido a las federaciones:                                                                                               |
|                                                                   |                                                                                                    |

unizar.es

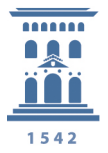

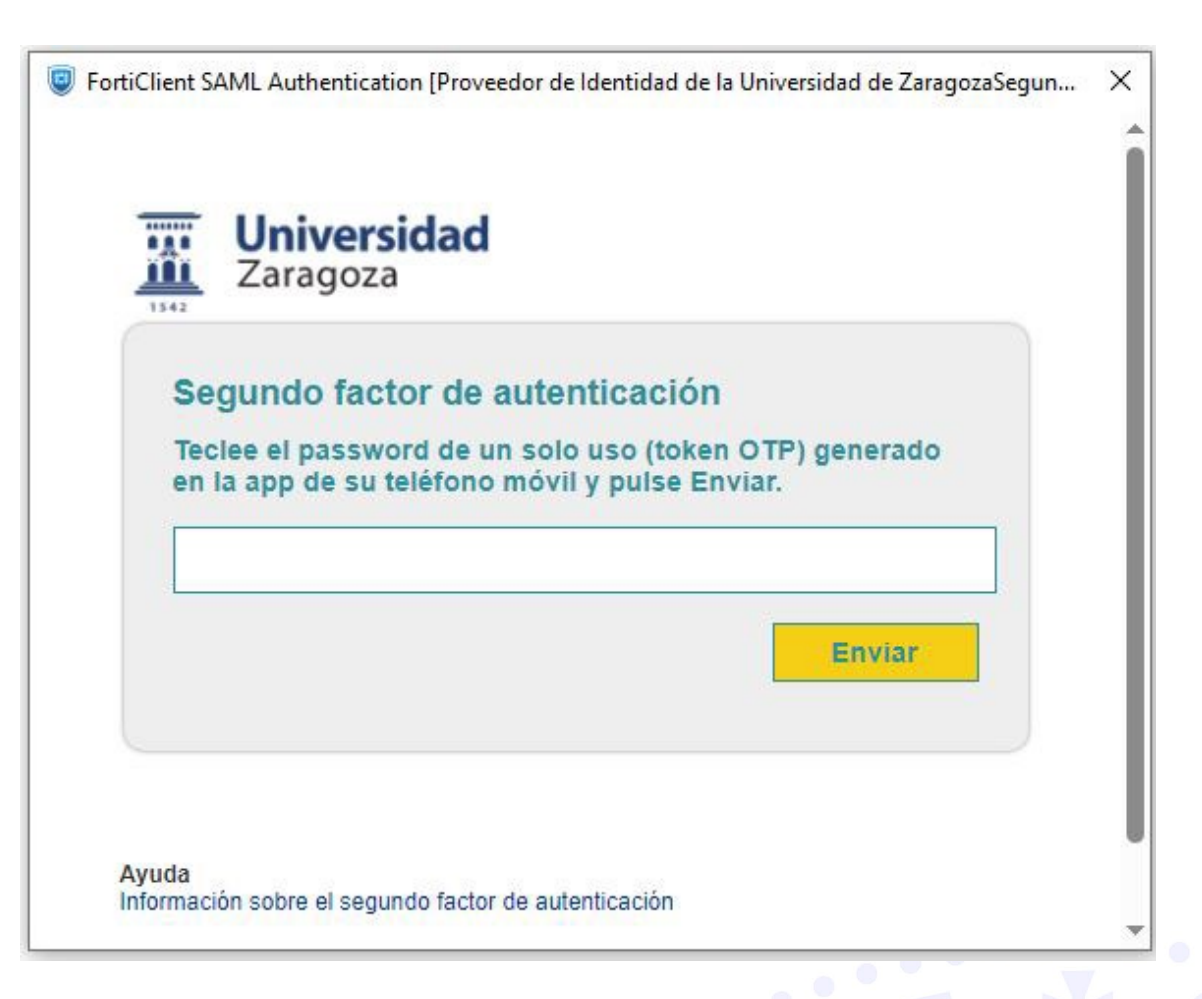

Para obtener el segundo factor hay que mirar en el móvil la app que se haya instalado para generar los OTP (tal como se ha indicado anteriormente en las instrucciones en <u>https://sicuz.unizar.es/2FA</u>), por ejemplo, el Google Authenticator.

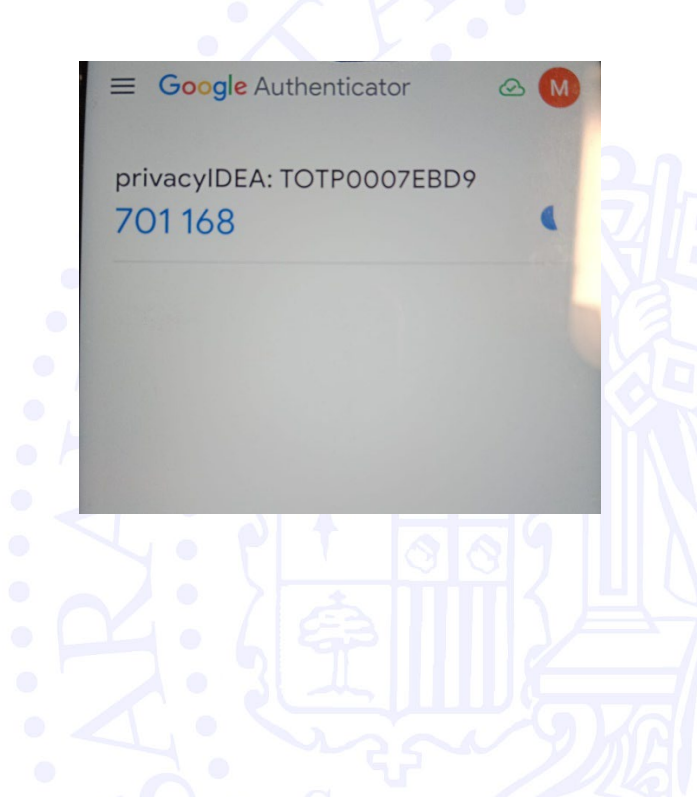

unizar.es

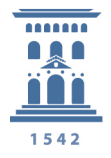

**SICUZ - Área de Comunicaciones** 

Servicio de Informática y Comunicaciones Universidad Zaragoza

Esta app proporciona un código de un solo uso que se debe introducir antes de que caduque (su validez es de 30 segundos).

| Zaragoza                                                      |       |
|---------------------------------------------------------------|-------|
| Segundo factor de autenticación                               |       |
| Teclee el password de un solo uso (token OTP) generado        | i i i |
| en la app de su teléfono móvil y pulse Enviar.                |       |
| 701168                                                        |       |
| Enviar                                                        |       |
|                                                               |       |
|                                                               |       |
|                                                               |       |
| Ayuda                                                         |       |
| Ayuda<br>Información sobre el segundo factor de autenticación |       |
| Ayuda<br>Información sobre el segundo factor de autenticación |       |
| Ayuda<br>Información sobre el segundo factor de autenticación |       |
| Ayuda<br>Información sobre el segundo factor de autenticación |       |
| Ayuda<br>Información sobre el segundo factor de autenticación |       |
| Ayuda<br>Información sobre el segundo factor de autenticación |       |
| Ayuda<br>Información sobre el segundo factor de autenticación |       |
| Ayuda<br>Información sobre el segundo factor de autenticación |       |
| Ayuda<br>Información sobre el segundo factor de autenticación |       |
| Ayuda<br>Información sobre el segundo factor de autenticación |       |

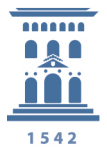

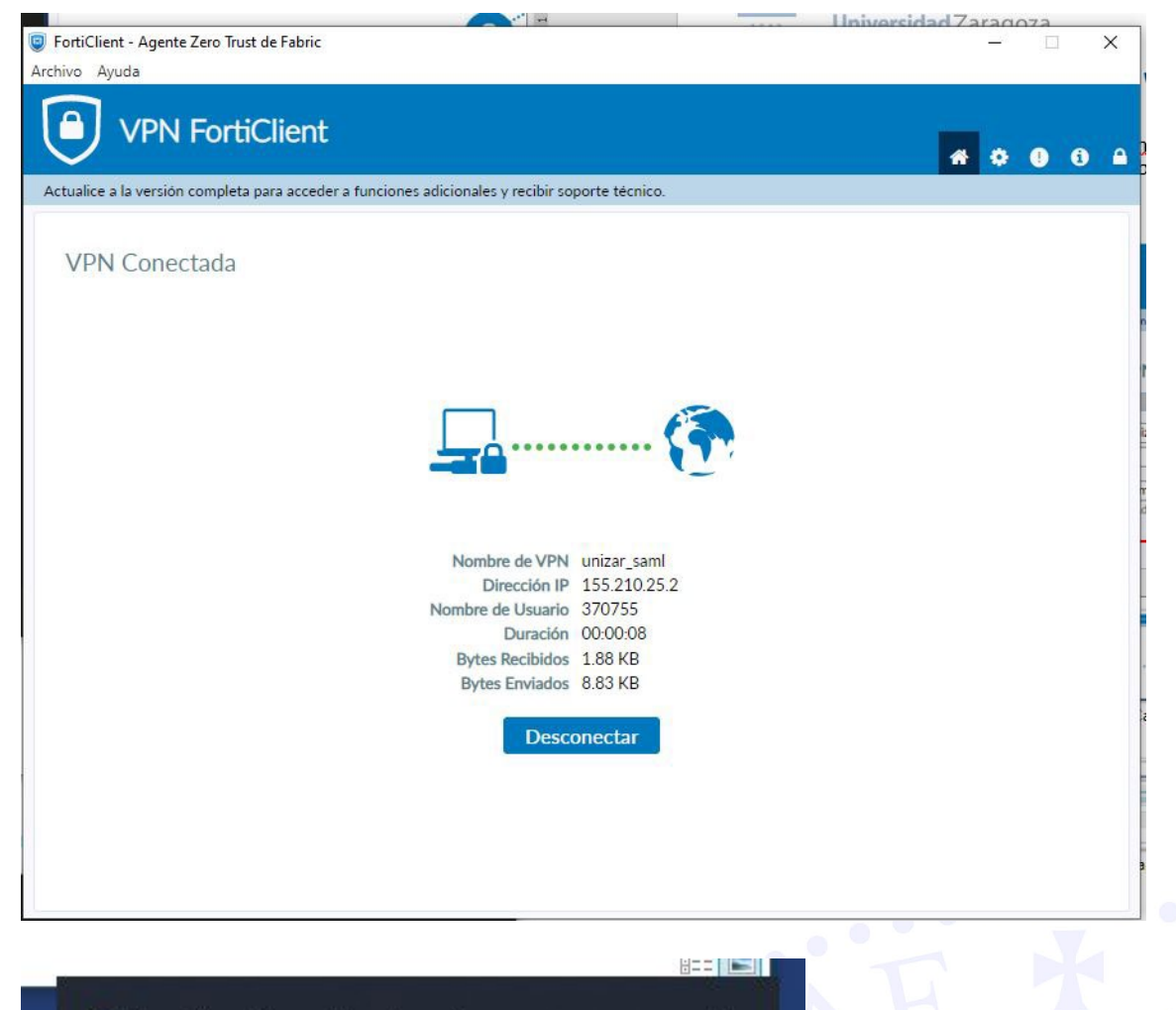

FortiClient System Tray Controller

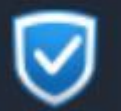

FortiClient Conectado a unizar\_saml

**El cliente Linux** que se ha evaluado y que es compatible con autenticación de doble factor es FortiClient VPN. Las pruebas con otros clientes disponibles habitualmente en distribuciones Linux como openfortiVPN no han resultado exitosas.

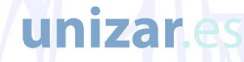

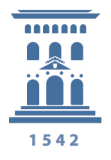

### Cliente FortiClient VPN para Android

**El cliente android** se puede instalar desde Google Play Store (Forticlient VPN) y se configura:

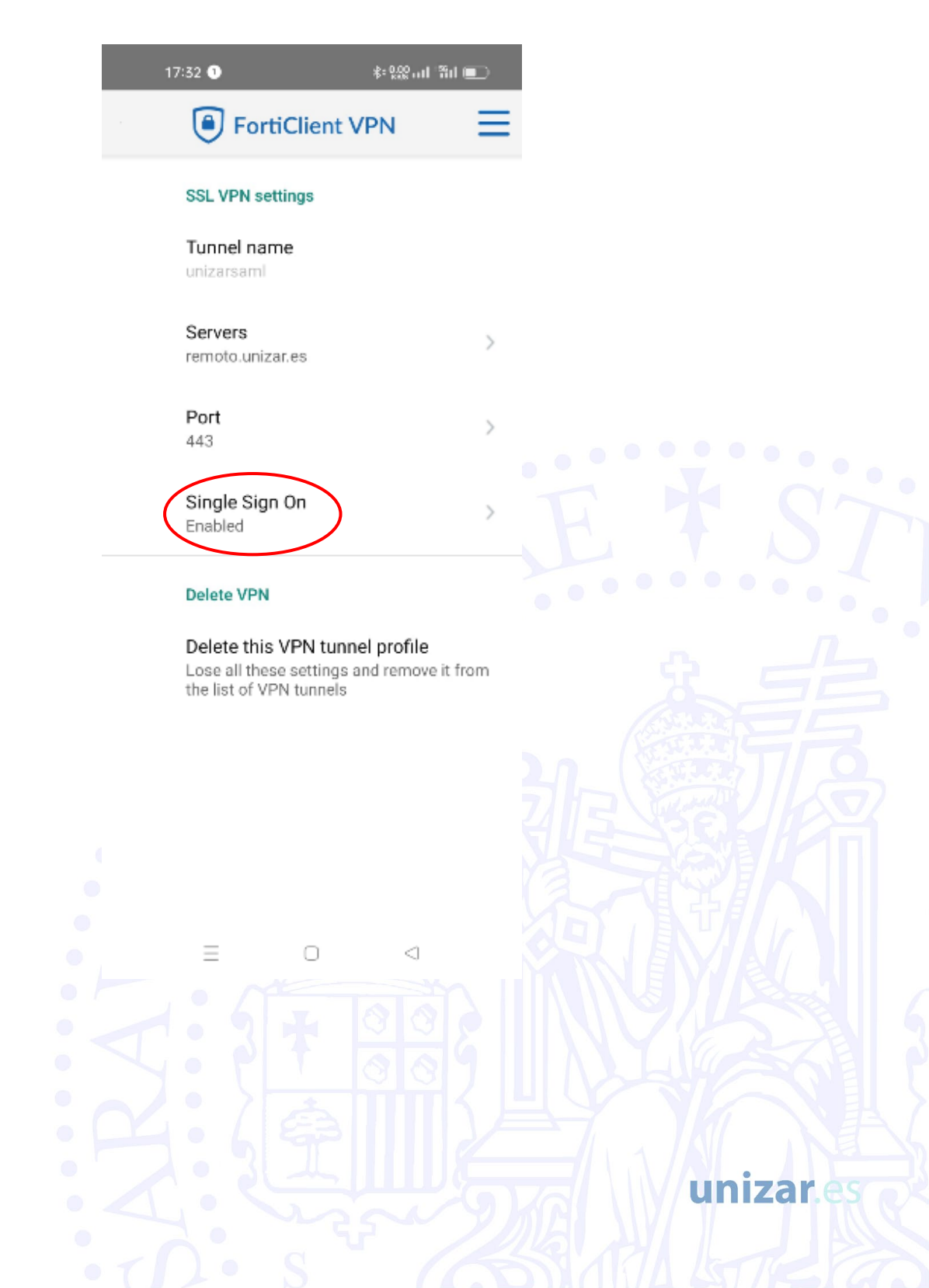

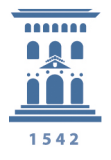

# **Cliente FortiClient VPN para iOS**

**El cliente IOS**, de manera similar se descarga de Apple Store y se configura:

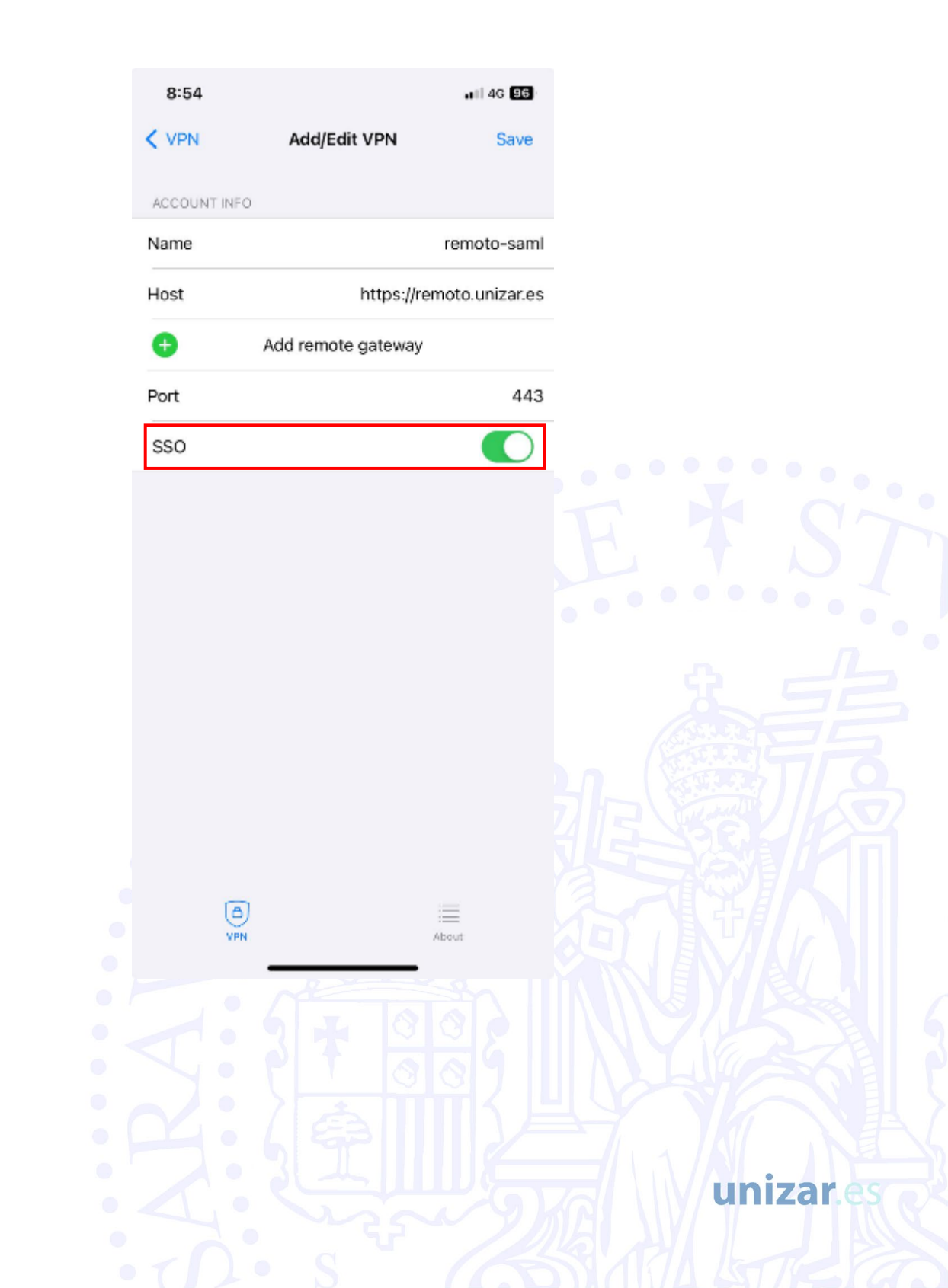

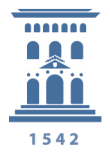

### Acceso a VPN por el Portal Web

Si el acceso es por el **portal web**:

| Universidad<br>Zaragoza  |
|--------------------------|
| Identifiquese, por favor |
| Username                 |
| Password                 |
| Login                    |
| Launch FortiClient       |
| Single Sign-On           |
|                          |

Se debe pulsar **Single Sign-On** para entrar con doble factor.

La opción **Login** dejará de funcionar en cuanto se termine de implantar el acceso con doble factor.

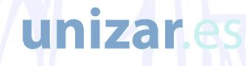

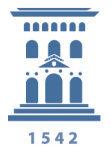

#### Nota Importante:

Se ha observado que en la versión 7.2.4 de FortiClient VPN para Windows se produce un error después de introducir usuario y contraseña:

| In In       | ivorsidad                                                                                                    |   |
|-------------|----------------------------------------------------------------------------------------------------|---|
| Error de so | rript                                                                                                    | × |
|             | Error en el script de esta página.                                                                                                    |   |
| Línea:      | 20                                                                                                    |   |
| Carácter:   | 3                                                                                                    |   |
| Error:      | No se puede obtener la propiedad 'focus' de referencia nula o sin<br>definir                                                                                                    |   |
| Código:     | 0                                                                                                    |   |
| URL:        | https://sir.unizar.es/simplesamlphpvpn/module.php/privacyide<br>a/FormBuilder.php?<br>stateId=_4e5f61c0011584fefd3be267b119c6215b08633364%<br>¿Desea continuar ejecutando scripts en esta página? |   |
|             | <u>S</u> í <u>N</u> o                                                                                                    |   |

Esto se puede paliar o bien usando la última versión de Forticlient VPN para Windows o bien marcando la casilla "Use un navegador externo..." en la configuración del cliente.

| completa para acceder a funciones adicionales y recibir soporte técnico.              |                                                                                                    |
|---------------------------------------------------------------------------------------|----------------------------------------------------------------------------------------------------|
| Editar Conexión VPN                                                                   |                                                                                                    |
| VPN VPN SSL VPN IPsec XML                                                             |                                                                                                    |
| Nombre de Conexión unizar_saml                                                        |                                                                                                    |
| Descripción                                                                           | 1. Sec. 1. Sec. 1. Sec |
| Gateway Remoto remoto.unizar.es 🗱                                                     | 100                                                                                                    |
| +Adicionar Gateway Remoto                                                             |                                                                                                    |
| Personalizar puerto 443                                                               |                                                                                                    |
| Single Sign On Securitys Y Habilite el Inicio de sesion único (SSO) para el tunel VPN | tenticación de usuario SAMI                                                                                                    |
| Enable auto-login with Azure Active Directory                                         |                                                                                                    |
| Certificado de Cliente Ninguno                                                        | B                                                                                                    |
|                                                                                       | completa para acceder a funciones adicionales y recibir soporte técnico.    Editar Conexión VPN    VPN  VPN SSL  VPN IPsec  XML    Nombre de Conexión  unizar_saml                                                                                                    |

unizar.es

En este último caso, las credenciales y OTP las pide en una ventana del navegador.